## Microsoft 365ポータルにサインインする 学外からも利用可能!!

## PCのブラウザで、

基盤センターWeb > Microsoft365 (旧Office365)をクリック ※過去に認証情報をブラウザに記憶させている場合は、 この段階でMicrosoft 365 ポータルが開く

スマホ・電話認証を選択した場合は、名工大IDとパスワードを入力した後 アプリの通知や電話に応答して認証すると、Microsoft365ポータルが開きます

| REX方法A.RSRIT#X7<br><b>信報<u>基盤</u>センター<br/>HIGH MOMMENT HEDMOLOGY EXTER<br/>MIGH MOMMENT HEDMOLOGY EXTER</b> |                               | ●● 名古屋工業大学 認証基盤システム                   | 谷 名古屋工業大学 認証基盤システム                                    | Α                       |
|----------------------------------------------------------------------------------------------------|-------------------------------|---------------------------------------|-------------------------------------------------------|-------------------------|
|                                                                                                    |                               | 名古屋工業大学 情報基盤システムへのログイン                | 名古屋工業大学 情報基盤システムへのログイン                                |                         |
| 教職員ポータル 事務メール 業務期示板 学生ポータル 学生メー                                                                             | n                             |                                       | 名工大口 (基盤口)                                            | I all docomo 🗢 💷        |
| ホーム 情報基盤センター サイ                                                                                             | もお問い合わせ<br>検索。                | nグイン方法<br>スマホ・電話認証 V                  | /27-F                                                 | ד דאלאר +               |
| ♀ ホーム<br>学生掲示板 Moodle (NitechOTM)                                                                           | Microsoft 365 (IB Office 365) | 0.545                                 |                                                       | A () () t 7 P ( t t t o |
| 編サービス 昭定手順・Farri来 7                                                                                         | -カイブ 回知ロンク                    | 国立大学法人名古德二英大学 博祥基層センター/ライバーセキュリティセンター |                                                       | サインインを承認しますか?<br>NTech  |
|                                                                                                    |                               |                                       | 三里市町町の豊裕は二ちらから<br>重立大学会人名金里耳大学 独尊歴史センテーナイバーセキュリティセンテー | 拒否 承認                   |
|                                                                                                    |                               |                                       |                                                       |                         |
|                                                                                                    |                               |                                       |                                                       |                         |
| 🤮 名古屋工業大学 認証基盤システム                                                                                          | ←スマオ                          | 「認証ができない援                             | <b>局合は</b>                                            |                         |
| 名古屋工業大学 情報基盤システムへの4 グイン                                                                                     |                               |                                       |                                                       |                         |
| п9425а                                                                                                    | にカード                          | ミリーダがセットア                             | アップされている                                              | PCET                    |
| スマホ・電話認証    スマホ・電話認証                                                                                        |                               |                                       |                                                       |                         |
| ICカード認証                                                                                                    | ICЛ-                          | - ト認証を選択し、                            | ハスワート ご詭                                              | 記りると、                   |
| 国立大学法人名古居工業大学 情報基盤センター/サイバーセキュリティセンター                                                                       | Micro                         | soft 365 ポーク                          | いた問けます                                                | 6                       |
| 9                                                                                                    | IVICIC                        | J3011 303 /1 9                        | 10 2 10 7 6 9                                         | Ce                      |
| カードローガがエ                                                                                                    | 1/10                          | トロップナわている                             | このたらげ 当                                               | みかにでた可能-                |
| ガードワータが正                                                                                                    | しくビッ                          | rry Jeri Cha                          | のというは、子グ                                              | たしていていた                 |
|                                                                                                    |                               |                                       |                                                       |                         |